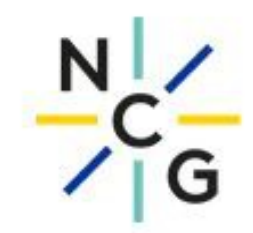

## Krankmeldung von SchülerInnen mit der WebUntis Mobile App

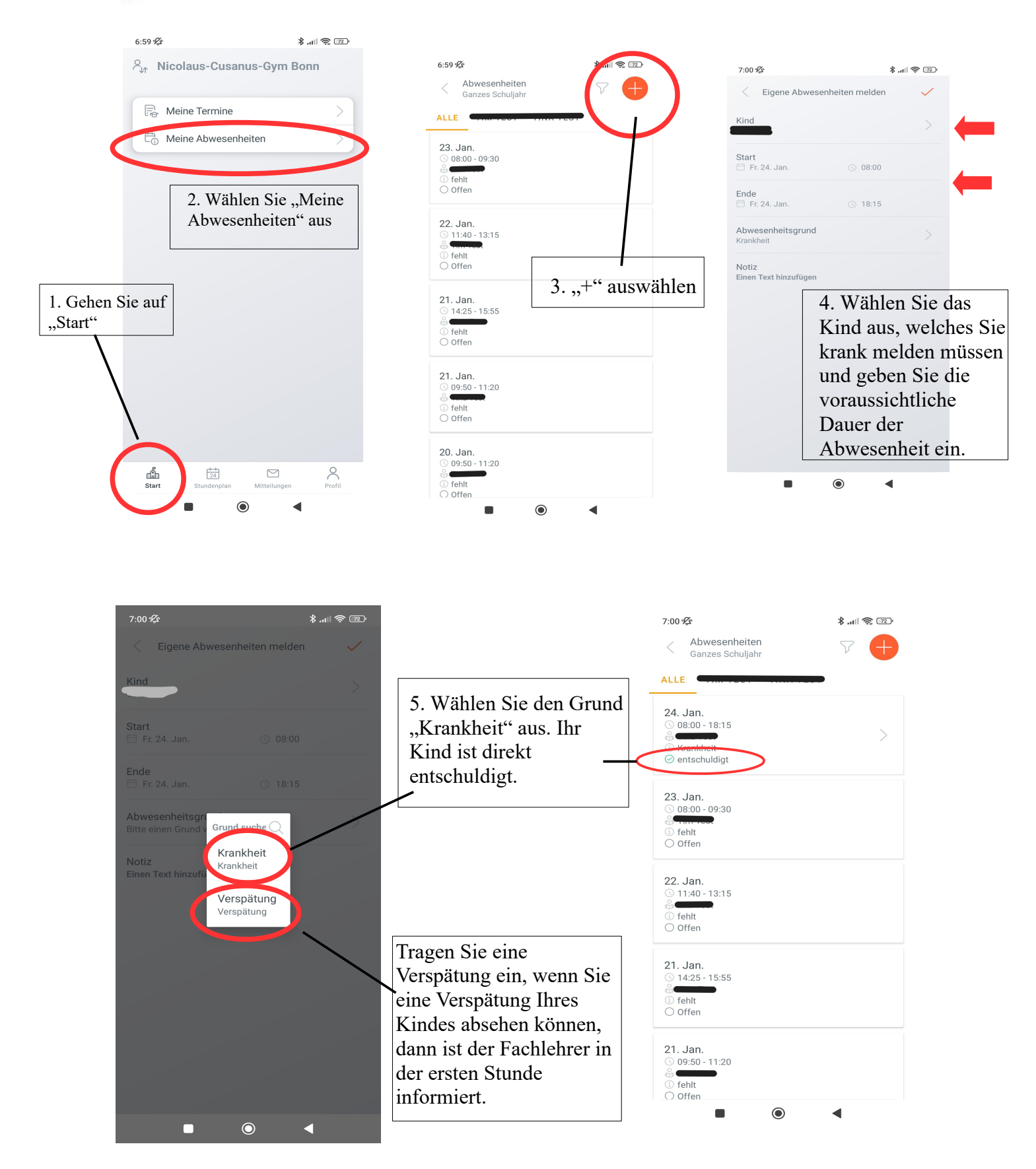